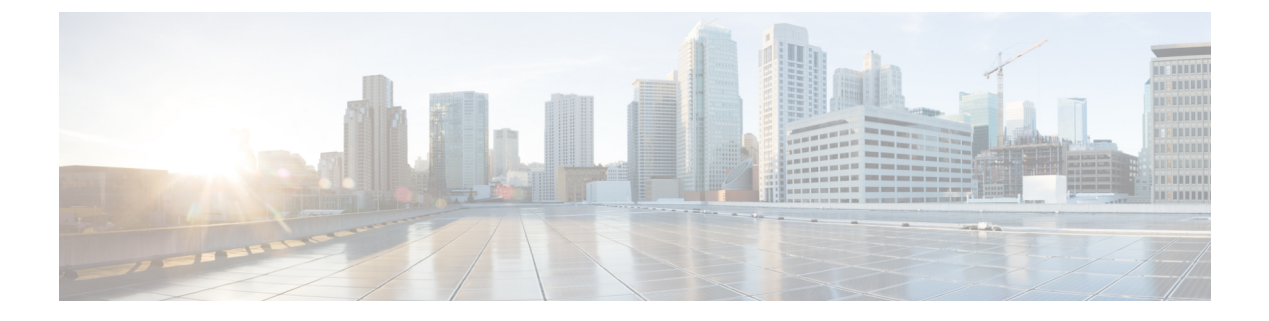

# **Monitoring Inventory**

This chapter includes the following sections:

- Inventory Management, page 1
- Viewing Inventory Details for a UCS Domain, page 2
- Viewing Inventory Details of a Server, page 3
- Viewing Local Service Profile, page 4
- Viewing Organization Details, page 4
- Viewing Chassis Information, page 5
- Viewing Fabric Interconnects, page 5
- Viewing Fabric Extenders, page 6
- Viewing Servers, page 6
- Viewing FSM Operation Status, page 7

## **Inventory Management**

Cisco UCS Central collects the inventory details from all registered Cisco UCS domains. You can view and monitor the components in the registered Cisco UCS domains from the domain management panel.

When a Cisco UCS domain is successfully registered, Cisco UCS Central starts collecting the following details:

- Physical Inventory
- Service profiles and service profile templates
- Fault information

The default data collection interval is 10 minutes. You can customize the interval based on your requirements. If the connection between Cisco UCS domain and Cisco UCS Central fails, whenever the disconnected Cisco UCS domain is detected again, Cisco UCS Central start collecting current data and displays in the domain management panel.

The **General** tab in **Domain Management** panel, displays a list of registered Cisco UCS domains. You can click on the tabs to view details on each component. You can also launch the individual Cisco UCS Manager or the KVM console for a server from this panel.

### **Physical Inventory**

The physical inventory details of the components in Cisco UCS domains are organized under domains. The Cisco UCS domains that do not belong to any domain groups are placed under ungrouped domains. You can view detailed equipment status, and the following physical details of components in the domain management panel:

- Fabric interconnects switch card modules
- · Servers blades/rack mount servers
- · Chassis io modules
- Fabric extenders

### **Service Profiles and Templates**

You can view a complete list of service profiles and service profile templates available in the registered Cisco UCS domains from the **Servers** tab. The **Service Profile** panel displays a aggregated list of the service profiles. Service profiles with the same name are grouped under the organizations they are assigned to. Instance count next to the service profile name will provide the number of times that particular service profile is used in Cisco UCS domains.

From the **Service Profile Template** panel, you can view the available service profile templates, organization and the number of times each service profile template is used in the Cisco UCS Domain.

## **Viewing Inventory Details for a UCS Domain**

|        | Command or Action                                          | Purpose                                                        |
|--------|------------------------------------------------------------|----------------------------------------------------------------|
| Step 1 | UCSC# connect resource-mgr                                 | Enters resource manager mode.                                  |
| Step 2 | UCSC(resource-mgr) # scope domain-mgmt                     | Enters the UCS domains.                                        |
| Step 3 | UCSC(resource-mgr) /domain-mgmt # scope<br>ucs-domain name | Enters the specified UCS domain.                               |
| Step 4 | UCSC(resource-mgr)/domain-mgmt/UCS domain # show detail.   | Displays a list of all equipments in the specified UCS domain. |

The following example shows how to view the details of a registered Cisco UCS Domain from Cisco UCS Central:

```
UCSC# connect resource-mgr
UCSC(resource-mgr) # scope domain-mgmt
UCSC(resource-mgr) /domain-mgmt # scope ucs-domain 1006
UCSC(resource-mgr) /domain-mgmt/ucs-domain # show detail
UCS System:
    ID: 1006
    Name: doc-mammoth96
    Total Servers: 6
    Free Servers: 0
    Owner:
    Site:
    Description:
    Fault Status: 1407460783489057
    Current Task:
UCSC(resource-mgr) /domain-mgmt/ucs-domain #
```

### Viewing Inventory Details of a Server

### Procedure

|        | Command or Action                                                                      | Purpose                                 |
|--------|----------------------------------------------------------------------------------------|-----------------------------------------|
| Step 1 | UCSC# connect resource-mgr                                                             | Enters resource manager mode.           |
| Step 2 | UCSC(resource-mgr) # scope domain-mgmt                                                 | Enters the UCS domains.                 |
| Step 3 | UCSC(resource-mgr) /domain-mgmt # scope<br>ucs-domain name                             | Enters the specified UCS domain.        |
| Step 4 | UCS(resource-mgr) /domain-mgmt /ucs-domain #<br>chassis 1                              | Enters the chassis mode                 |
| Step 5 | UCS(resource-mgr) /domain-mgmt /ucs-domain<br>/chassis # server 1                      | Enters the server mode                  |
| Step 6 | UCS(resource-mgr) /domain-mgmt /ucs-domain<br>/chassis /server # <b>show inventory</b> | Displays inventory details of a server. |

The following example shows how to view inventory details of a server within a chassis:

```
UCSC# connect resource-mgr
UCSC(resource-mgr) # scope doamin-mgmt
UCSC(resource-mgr)/doamin-mgmt# scope ucs-domain 1007
UCSC(resource-mgr)/doamin-mgmt/ucs-domain# scope chassis 1
UCSC(resource-mgr)/doamin-mgmt/ucs-domain/chassis# scope server 1
UCSC(resource-mgr)/doamin-mgmt/ucs-domain/chassis/server# show inventory
Server 1/1:
    Name:
    User Defined Description:
    Acknowledged Product Name: Cisco UCS B200 M1
    Acknowledged PID: N20-B6620-1
    Acknowledged VID: V01
    Acknowledged Serial (SN): QCI1415A3Q7
    Acknowledged Memory (MB): 8192
    Acknowledged Effective Memory (MB): 8192
    Acknowledged Cores: 8
    Acknowledged Adapters: 1
UCSC(resource-mgr)/doamin-mgmt/ucs-domain/chassis/server#
```

## **Viewing Local Service Profile**

### Procedure

|        | Command or Action                                                                      | Purpose                                                                                                    |
|--------|----------------------------------------------------------------------------------------|----------------------------------------------------------------------------------------------------|
| Step 1 | UCSC# connect resource-mgr                                                             | Enters resource manager mode.                                                                                       |
| Step 2 | UCSC(resource-mgr) # scope org org-name                                                | Enters the organizations mode for the specified organization. To enter the root mode type/ as the <i>org-name</i> . |
| Step 3 | UCSC(resource-mgr) /org # scope<br>local-service-profile<br>local-service-profile_name | Enters the specified local service profile.                                                                         |
| Step 4 | UCSC(resource-mgr) /org<br>/local-service-profile # show instance                      | Displays information of the instance in the specified local service profile.                                        |

The following example shows how to view local service profile named localSP2:

```
UCSC# connect resource-mgr
UCSC(resource-mgr)# scope org /
UCSC(resource-mgr)/org# scope local-service-profile localSP2
UCSC(resource-mgr)/org/local-service-profile# show instance
Compute Instance:
ID Name Status Assoc State Config State Physical Ref
1007 samc02 Config Failure Unassociated Failed localSP2/1007
UCSC(resource-mgr) /org/local-service-profile #
```

## **Viewing Organization Details**

#### Procedure

|        | Command or Action                          | Purpose                                                                                                    |
|--------|--------------------------------------------|----------------------------------------------------------------------------------------------------|
| Step 1 | UCSC# connect resource-mgr                 | Enters resource manager mode.                                                                                                   |
| Step 2 | UCSC(resource-mgr) # scope org<br>org-name | Enters the organization mode for the specified organization. To enter the root organization mode type/ as the <i>org-name</i> . |
| Step 3 | UCSC(resource-mgr) /org # show org         | Displays details of an organization.                                                                                            |

The following example shows how to view root organization details:

```
UCSC# connect resource-mgr
UCSC(resource-mgr)# scope org /
UCSC(resource-mgr)/org # show org
Organizations:
```

Name ----/org1 UCSC(resource-mgr)/org #

# **Viewing Chassis Information**

### Procedure

|        | Command or Action                                          | Purpose                                                 |
|--------|------------------------------------------------------------|---------------------------------------------------------|
| Step 1 | UCSC# connect resource-mgr                                 | Enters resource manager mode.                           |
| Step 2 | UCSC(resource-mgr) # scope domain-mgmt                     | Enters the UCS domains.                                 |
| Step 3 | UCSC(resource-mgr) /domain-mgmt # scope<br>ucs-domain name | Enters the specified UCS domain.                        |
| Step 4 | UCSC(resource-mgr)/domain-mgmt/UCS domain # show chassis.  | Displays a list of chassis in the specified UCS domain. |

The following example shows how to view the chassis information in a registered Cisco UCS Domain from Cisco UCS Central:

## **Viewing Fabric Interconnects**

|        | Command or Action                                                     | Purpose                                                             |
|--------|-----------------------------------------------------------------------|---------------------------------------------------------------------|
| Step 1 | UCSC# connect resource-mgr                                            | Enters resource manager mode.                                       |
| Step 2 | UCSC(resource-mgr) # scope domain-mgmt                                | Enters the UCS domains.                                             |
| Step 3 | UCSC(resource-mgr) /domain-mgmt # scope<br>ucs-domain name            | Enters the specified UCS domain.                                    |
| Step 4 | UCSC(resource-mgr)/domain-mgmt/UCS domain # show fabric-interconnect. | Displays a list of fabric-interconnect in the specified UCS domain. |

The following example shows how to view the fabric interconnects in a registered Cisco UCS Domain from Cisco UCS Central:

### **Viewing Fabric Extenders**

#### **Procedure**

|        | Command or Action                                          | Purpose                                                          |
|--------|------------------------------------------------------------|------------------------------------------------------------------|
| Step 1 | UCSC# connect resource-mgr                                 | Enters resource manager mode.                                    |
| Step 2 | UCSC(resource-mgr) # scope domain-mgmt                     | Enters the UCS domains.                                          |
| Step 3 | UCSC(resource-mgr) /domain-mgmt # scope<br>ucs-domain name | Enters the specified UCS domain.                                 |
| Step 4 | UCSC(resource-mgr)/domain-mgmt/UCS domain # show fex.      | Displays a list of fabric extenders in the specified UCS domain. |

The following example shows how to view the fabric extenders in a registered Cisco UCS domain from Cisco UCS Central:

```
UCSC# connect resource-mgr
UCSC(resource-mgr) # scope domain-mgmt
UCSC(resource-mgr) /domain-mgmt # scope ucs-domain 1006
UCSC(resource-mgr) /domain-mgmt/ucs-domain # show fex
UCS System Fabric-extender:
Fex Id Model Status Operability
2 N2K-C2232PP-10GE
Accessibility Problem N/A
```

UCSC(resource-mgr) /domain-mgmt/ucs-domain #

## **Viewing Servers**

|        | Command or Action                      | Purpose                       |
|--------|----------------------------------------|-------------------------------|
| Step 1 | UCSC# connect resource-mgr             | Enters resource manager mode. |
| Step 2 | UCSC(resource-mgr) # scope domain-mgmt | Enters the UCS domains.       |

|        | Command or Action                                          | Purpose                                                 |
|--------|------------------------------------------------------------|---------------------------------------------------------|
| Step 3 | UCSC(resource-mgr) /domain-mgmt # scope<br>ucs-domain name | Enters the specified UCS domain.                        |
| Step 4 | UCSC(resource-mgr)/domain-mgmt/UCS domain # show server.   | Displays a list of servers in the specified UCS domain. |

The following example shows how to view the rack servers in a registered Cisco UCS Domain from Cisco UCS Central:

```
UCSC# connect resource-mgr
UCSC(resource-mgr)# scope domain-mgmt
UCSC(resource-mgr) /domain-mgmt # scope ucs-domain 1006
UCSC(resource-mgr) /domain-mgmt/ucs-domain # show server
UCSC(resource-mgr) /domain-mgmt/ucs-domain #
To view the blade servers, you have to scope into the chassis:
```

```
UCSC# connect resource-mgr
```

| UCSC<br>UCSC<br>UCSC<br>UCSC<br>Blac | (resource-mgr)# scope<br>(resource-mgr) /domain<br>(resource-mgr) /domain<br>(resource-mgr) /domain<br>de Server in a UCS<br>Chassis Id Slot I | <b>do</b><br>-mo<br>-mo<br>-mo | main-mgmt<br>gmt # sco<br>gmt/ucs-d<br>gmt/ucs-d<br>Chassis: | <b>pe ucs-d</b><br>omain # s<br>omain/cha | omain 1006<br>scope chas<br>assis # sh | sis 1<br>ow server | TQ | Pof |
|--------------------------------------|----------------------------------------------------------------------------------------------------|--------------------------------|--------------------------------------------------------------|-------------------------------------------|----------------------------------------|--------------------|----|-----|
|                                      |                                                                                                    | .u                             | Status                                                       | COLES                                     | Memory                                 |                    | цэ | Let |
|                                      | 1                                                                                                    | 1                              | Inopera                                                      | able 12                                   |                                        | 131072             |    |     |
|                                      | 1                                                                                                    | 2                              | Ok                                                           | 8                                         |                                        | 6144               |    |     |
| org-<br>6                            | root/req-BIOS-2/i                                                                                                    | ns                             | st-100                                                       | 0                                         |                                        | 0111               |    |     |
|                                      | 1                                                                                                    | 3                              | Discove                                                      | ery<br>O                                  |                                        | 0                  |    |     |
|                                      | 1                                                                                                    | 5                              | Ok                                                           | 8                                         |                                        | 24576              |    |     |
| org-<br>6                            | root/req-BIOS-5/i                                                                                                    | ns                             | st-100                                                       |                                           |                                        |                    |    |     |
|                                      | 1                                                                                                    | 6                              | Ok                                                           | 8                                         |                                        | 12288              |    |     |
| org-<br>6                            | -root/req-BIOS-6/i                                                                                                    | ns                             | st-100                                                       |                                           |                                        |                    |    |     |
|                                      | 1                                                                                                    | 7                              | Ok                                                           | 32                                        |                                        | 32768              |    |     |
| org-<br>sasC<br>ucsc                 | -root/org-LisasOrg<br>)rg_SPClone/inst-1<br>(resource-mgr) /domain                                                                             | r/r<br>.00                     | req-Li<br>)6<br>gmt/ucs-d                                    | omain/cha                                 | assis #                                |                    |    |     |
|                                      | , <u></u> , ,                                                                                                    |                                | , ., a                                                       |                                           |                                        |                    |    |     |

## **Viewing FSM Operation Status**

|        | Command or Action                      | Purpose                       |
|--------|----------------------------------------|-------------------------------|
| Step 1 | UCSC# connect resource-mgr             | Enters resource manager mode. |
| Step 2 | UCSC(resource-mgr) # scope domain-mgmt | Enters the UCS domains.       |

|        | Command or Action                                                 | Purpose                                                         |
|--------|-------------------------------------------------------------------|-----------------------------------------------------------------|
| Step 3 | UCSC(resource-mgr) /domain-mgmt # scope<br>ucs-domain <i>name</i> | Enters the specified UCS domain.                                |
| Step 4 | UCSC(resource-mgr)/domain-mgmt/UCS domain # show fsm status.      | Displays the fsm operation status for the specified UCS domain. |

The following example shows how to view the FSM operation status in a registered Cisco UCS Domain from Cisco UCS Central:

```
UCSC# connect resource-mgr
UCSC(resource-mgr) # scope domain-mgmt
UCSC(resource-mgr) /domain-mgmt # scope ucs-domain 1006
UCSC(resource-mgr) /domain-mgmt/ucs-domain # show fsm status
ID: 1006
FSM 1:
Status: 0
Previous Status: 0
Timestamp: Never
Try: 0
Progress (%): 100
Current Task:
UCSC(resource-mgr) /domain-mgmt/ucs-domain #
```